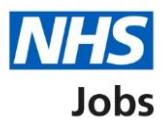

# How to complete a Healthcare Professional Alert Notice (HPAN) check in NHS Jobs user guide

This guide gives you instructions for how to complete a <u>HPAN</u> check in the NHS Jobs service.

You'll need to confirm if the applicant requires a HPAN check for their role.

A HPAN check is part of their pre-employment checks, subject to the role.

To find out which roles can do this, go to the '**Roles and permissions**' link in the '**Help and information**' section of the employer dashboard.

# Contents

| How to complete a Healthcare Professional Alert Notice (HPAN) check in NHS Jobs user |
|--------------------------------------------------------------------------------------|
| guideI                                                                               |
| Pre-employment checks                                                                |
| Find the applicant4                                                                  |
| Start pre-employment checks5                                                         |
| Healthcare Professional Alert Notices (HPANs)6                                       |
| Is the applicant the subject of a HPAN?7                                             |
| Enter information about their HPAN8                                                  |
| When was this document received?9                                                    |
| When was this document checked? 10                                                   |
| Who checked the HPAN status?                                                         |
| Is the HPAN check okay?                                                              |
| Add a note about the HPAN?                                                           |
| Add a note                                                                           |
| Add another note about the HPAN?                                                     |
| Check the HPAN details                                                               |
| HPAN check completed                                                                 |

#### **Pre-employment checks**

This page gives you instructions for how to access an applicant's pre-employment checks.

**Important:** You must have an applicant who has accepted a conditional job offer and completed their pre-employment checks.

To access an applicant's pre-employment checks, complete the following step:

1. Select the '<u>Pre-employment checks</u>' link.

| BETA Your <u>feedback</u> will | help us to improve this service. | Show tasks for <b>all accounts</b>   |
|--------------------------------|----------------------------------|--------------------------------------|
| NHS BSA Training               |                                  | What you can do                      |
| Dashboard                      |                                  | Create a job listing                 |
| Tasks by stage Lis             | tings by user                    | Search for a listing                 |
| Showing tasks for              |                                  | Search for an applicant              |
| All users                      | ~                                |                                      |
| <u>Draft</u>                   | 99 - on track 25, overdue 74     | Manage the account                   |
|                                |                                  | At risk applicants                   |
| Approvals                      | 1                                | Accredited logos                     |
| Published                      | 10 - on track 9, overdue 1       | Key performance indicators<br>(KPIs) |
|                                |                                  | Approval settings                    |
| <u>Shortlisting</u>            | 68 - on track 42, overdue 26     | Criminal convictions and<br>cautions |
| Interviews                     | 21 - on track 3, overdue 18      | Welsh listings                       |
|                                |                                  | accounts                             |
| <u>Ready to offer</u>          | 11 - on track 7, overdue 4       |                                      |
| Conditional offers             | 5 - on track 3, overdue 2        | Documents and templates              |
| Pre-employment                 | 1                                | Overview of your organisation        |
| <u>checks</u>                  |                                  | <u>Contract templates</u>            |
| <u>Contracts</u>               | 12 - on track 8, overdue 4       | Offer letter templates               |
|                                |                                  | Help and information                 |
| End recruitment                | 7 - on track 5, overdue 2        | The employer hub                     |
|                                |                                  | Roles and permissions                |
|                                |                                  | Contact your super users             |
|                                |                                  | Reporting                            |
|                                |                                  | <u>Run a report</u>                  |
|                                |                                  |                                      |
|                                |                                  |                                      |

# **Find the applicant**

This page gives you instructions for how to find the applicant to start their pre-employment checks.

To find the applicant to start their pre-employment checks, complete the following steps:

- 1. Select the 'Applicant' link to view the applicant's details (optional).
- **2.** Select the 'Job title' link to view the job details (optional).
- 3. Select the '<u>View checks or withdraw offer</u>' link.

|   | NUS                                                                                                    | ohe                                      |                                | You're viewing                                                                                                    | NHS BSA Training               | <u>Change</u> |   |
|---|----------------------------------------------------------------------------------------------------|------------------------------------------|--------------------------------|----------------------------------------------------------------------------------------------------|--------------------------------|---------------|---|
|   |                                                                                                    |                                          |                                | ji                                                                                                    | gneo in as <u>Liam Mi</u>      | sign Out      |   |
|   |                                                                                                    |                                          |                                | Show                                                                                                    | v tasks for all accou          | nts           |   |
|   | BETA Your fe                                                                                                    | eedback will help us to improve this     | service.                       |                                                                                                    |                                |               |   |
|   | <ul> <li>Go back</li> <li>NHS BSA Trai</li> <li>Pre-emplo</li> <li>Showing tasks for</li> <li>All users</li> </ul> | ining<br><b>Syment checks</b><br>or<br>v |                                |                                                                                                    |                                |               |   |
|   | Pre-employme                                                                                                    | ent checks                               |                                |                                                                                                    |                                |               |   |
|   | Applicant                                                                                                    | Job title                                | Deadline                       | Outstanding checks                                                                                                    | What needs do                  | ing next      |   |
| 1 | Liam MA<br>AR-210128-<br>00006                                                                                     | Learning Consultant<br>T2020-21-4641     | 01 Apr 2022<br>ON TRACK        | References<br>Home address<br>Identity check<br>Right to work in the UK<br>Qualifications<br>Professional registrations<br>DBS<br>HPANs<br>Health assessment | <u>View checks or</u><br>offer | withdraw      | 3 |
|   | Privacy policy                                                                                                    | Terms and conditions Accessibili         | i <u>ty Statement</u> <u>C</u> | ookies How to create and put                                                                                                    | olish jobs<br>© Crov           | vn copyright  |   |

### **Start pre-employment checks**

This page gives you instructions for how to start the applicant's pre-employment checks.

To start the applicant's pre-employment checks, complete the following steps:

- **1.** Select an answer:
  - <u>'Check pre-employment checklist</u>' or
  - 'Withdraw offer'
- **2.** Select the 'Continue' button.

|   | NHS Jobs                                                                                                    | You're viewing NHS BSA Training<br>Signed in as <u>Liam M1</u> | <u>Change</u><br>Sign Out |
|---|----------------------------------------------------------------------------------------------------|----------------------------------------------------------------|---------------------------|
|   | BETA Your <u>feedback</u> will help us to improve this service.                                                 |                                                                |                           |
| 1 | <pre>c Go back Pre-employment checks The conditional offer has been accepted by Liam MA Would you like to</pre> |                                                                |                           |
|   |                                                                                                    |                                                                |                           |
|   | Privacy policy Terms and conditions Accessibility Statement Cookies How 1                                       | to create and publish jobs<br>© Crov                           | vn copyright              |

If you withdraw the applicant's job offer, you have reached the end of this user guide.

# Healthcare Professional Alert Notices (HPANs)

This page gives you instructions for how to check the applicant's HPANs check.

To check the applicant's HPANs check, complete the following step:

1. Select the '<u>Healthcare Professional Alert Notices (HPANs)</u>' link.

|                                                                                                    | You're viewing NHSBSA Lee UAT <u>Change</u> |
|----------------------------------------------------------------------------------------------------|---------------------------------------------|
| NHS Jobs                                                                                                    | Signed in as Lee Mapes Sign Out             |
| BETA Your feedback will help us to improve this service.                                                                 |                                             |
| < Go back                                                                                                    |                                             |
| Pre-employment checklist for Lee Mapes                                                                                   |                                             |
| The applicant accepted your conditional job offer.<br>They now need to give pre-employment information before they can s | start their new job.                        |
| References                                                                                                    |                                             |
| References                                                                                                    | NOT STARTED                                 |
| Identity                                                                                                    |                                             |
| Home address                                                                                                    | NOT STARTED                                 |
| Identity check                                                                                                    | NOT STARTED                                 |
| Inter Authority Transfer (IAT)                                                                                           | COMPLETED                                   |
| Right to work                                                                                                    |                                             |
| Right to work in the UK                                                                                                  | NOT STARTED                                 |
| Qualifications and registrations                                                                                         |                                             |
| Qualifications                                                                                                    | NOT STARTED                                 |
| Professional registrations                                                                                               | COMPLETED                                   |
| Background checks                                                                                                    |                                             |
| Disclosure and Barring Service (DBS) check                                                                               | COMPLETED                                   |
| Healthcare Professional Alert Notices (HPANs)                                                                            | NOT STARTED                                 |

# Is the applicant the subject of a HPAN?

This page gives you instructions for how to confirm if the applicant is the subject of a HPAN.

To confirm if the applicant is the subject of a HPAN, complete the following steps:

- 1. Select an answer:
  - <u>'Yes</u>'
  - '<u>No</u>'
- **2.** Select the 'Continue' button.

| NHS                             | Jobs                                   |                         |                | You're viewing NHS BSA 1<br>Signed in as <u>I</u> | iraining<br><u>iam M1</u> | <u>Change</u><br>Sign Out |  |
|---------------------------------|----------------------------------------|-------------------------|----------------|---------------------------------------------------|---------------------------|---------------------------|--|
| BETA                            | Your <u>feedback</u> will help us to i | mprove this service.    |                |                                                   |                           |                           |  |
| < Go back<br>Pre-emp<br>Is Lian | oyment checks<br>m MA the subje        | ect of a HPAN?          | ,              |                                                   |                           |                           |  |
| 1 () Yes                        | Je                                     |                         |                |                                                   |                           |                           |  |
|                                 |                                        |                         |                |                                                   |                           |                           |  |
| <u>Privacy pol</u>              | icy Terms and conditions               | Accessibility Statement | <u>Cookies</u> | How to create and publish jobs                    | © Crow                    | n copyright               |  |

# Enter information about their HPAN

This page gives you instructions for how to enter the applicant's information about their HPAN.

**Important:** You'll only see this page if the applicant needs an HPAN check.

To enter the applicant's information about their HPAN, complete the following steps:

- 1. In the Give any details you have box, enter the details.
- 2. Select the '<u>Continue</u>' button.

|   | NHS Jobs                                                                | You're viewing NHS BSA Training<br>Signed in as <u>Liam M1</u> | <u>Change</u><br>Sign Out |
|---|-------------------------------------------------------------------------|----------------------------------------------------------------|---------------------------|
|   | BETA Your feedback will help us to improve this service.                |                                                                |                           |
|   | Go back Pre-employment checks Enter information about their HPAN        |                                                                |                           |
|   | Give any details you have                                               |                                                                |                           |
| 1 |                                                                         |                                                                | 4                         |
| 2 | Continue                                                                |                                                                |                           |
|   | Privacy policy Terms and conditions Accessibility Statement Cookles How | to create and publish jobs<br>© Crow                           | vn copyright              |

#### When was this document received?

This page gives you instructions for how to confirm the applicant's document received date.

To confirm the applicant's document received date, complete the following steps:

- 1. In the Day, Month and Year boxes, enter the details.
- **2.** Select the '<u>Continue</u>' button.

Tip: You must enter the date in the DD-MM-YYYY format. For example, 15 03 2012.

#### When was this document checked?

This page gives you instructions for how to confirm the applicant's document checked date.

To confirm the applicant's document checked date, complete the following steps:

- 1. In the Day, Month and Year boxes, enter the details.
- **2.** Select the '<u>Continue</u>' button.

| N                    | Jobs                                                                      | You're viewing NHS BSA Training<br>Signed in as <u>Liam M1</u> | <u>Change</u><br>Sign Out |
|----------------------|---------------------------------------------------------------------------|----------------------------------------------------------------|---------------------------|
| BE<br>< Go           | TA Your <u>feedback</u> will help us to improve this service.             |                                                                |                           |
| Pre-e<br>Wh<br>For e | employment checks<br>nen was this document checked?<br>xample, 15 03 2012 |                                                                |                           |
|                      | Month Year                                                                |                                                                |                           |
| 2 0                  | ntinue                                                                    |                                                                |                           |
| Privac               | y policy Terms and conditions Accessibility Statement Cookies             | How to create and publish jobs                                 | vn copyright              |

Tip: You must enter the date in the DD-MM-YYYY format. For example, 15 03 2012.

#### Who checked the HPAN status?

This page gives you instructions for how to confirm who checked the applicant's HPAN status.

To confirm who checked the applicant's HPAN status, complete the following steps:

- 1. In the **First name** box, enter the details.
- 2. In the Last name box, enter the details.
- **3.** Select the '<u>Continue</u>' button.

|        | NHS Jobs                                                                | You're viewing NHS BSA Training<br>Signed in as <u>Liam M1</u> | <u>Change</u><br>. Sign Out |
|--------|-------------------------------------------------------------------------|----------------------------------------------------------------|-----------------------------|
|        | BETA Your <u>feedback</u> will help us to improve this service.         |                                                                |                             |
| 1      | < Go back Pre-employment checks Who checked the HPAN status? First name |                                                                |                             |
| 2<br>3 | Continue                                                                |                                                                |                             |
|        | Privacy policy Terms and conditions Accessibility Statement Co          | ookies How to create and publish jobs<br>© Cro                 | wn copyright                |

# Is the HPAN check okay?

This page gives you instructions for how to confirm if the applicant's HPAN check is okay.

To confirm if the applicant's HPAN check is okay, complete the following steps:

- **1.** Select an answer.
- **2.** Select the '<u>Continue</u>' button.

#### Add a note about the HPAN?

This page gives you instructions for how to confirm if you want to add a note about the applicant's HPAN check.

To confirm if you want to add a note about the applicant's HPAN check, complete the following steps:

- 1. Select an answer:
  - 'Yes'
  - 'No'
- **2.** Select the 'Save and continue' button.

| NHS                            | Jobs                                                       | You're vie                            | wing NHS BSA Training<br>Signed in as <u>Liam M1</u> | <u>Change</u> |
|--------------------------------|------------------------------------------------------------|---------------------------------------|------------------------------------------------------|---------------|
| BETA                           | Your <u>feedback</u> will help us to improve this service. |                                       |                                                      |               |
| < Go back<br>Pre-empl<br>Add a | oyment checks<br>note about the HPAN?                      |                                       |                                                      |               |
| 1 () Yes                       | ○ No                                                       |                                       |                                                      |               |
| 2 Save ar                      | nd continue                                                |                                       |                                                      |               |
| Privacy pol                    | sy Terms and conditions Accessibility State                | ment <u>Cookies</u> How to create and | <u>d publish jobs</u><br>© Crov                      | wn copyright  |

#### Add a note

This page gives you instructions for how to add a note about the applicant's HPAN.

**Important:** You'll only see this page if you're adding a note about the applicant's HPAN check.

To add a note about the applicant's HPAN, complete the following steps:

- 1. In the **Subject** box, enter the details.
- 2. In the Detail box, enter the details.
- **3.** Select the '<u>Save and continue</u>' button.

|   | Jobs                                                                           | You're viewing NHS BSA Trainin<br>Signed in as <u>Liam I</u> | ng <u>Change</u><br><u>M1</u> Sign Out |
|---|--------------------------------------------------------------------------------|--------------------------------------------------------------|----------------------------------------|
|   | BETA Your feedback will help us to improve this service.                       |                                                              |                                        |
|   | <ul> <li>Go back</li> <li>Pre-employment checks</li> <li>Add a note</li> </ul> |                                                              |                                        |
| 1 | Subject Detail                                                                 |                                                              |                                        |
|   |                                                                                |                                                              |                                        |
|   |                                                                                |                                                              |                                        |
| 3 | Save and continue                                                              |                                                              |                                        |
|   | Privacy policy Terms and conditions Accessibility Stateme                      | nt <u>Cookies How to create and publish jobs</u><br>© C      | Crown copyright                        |

# Add another note about the HPAN?

This page gives you instructions for how to confirm if you want to add another note about the applicant's HPAN check.

To confirm if you want to add another note about the applicant's HPAN check, complete the following steps:

- 1. Select an answer:
  - 'Yes'
  - 'No'
- **2.** Select the 'Save and continue' button.

|   | NHS Jobs                                                                                                    | You're viewing NHS BSA Training <u>Change</u><br>Signed in as <u>Liam M1</u> Sign Out |  |
|---|----------------------------------------------------------------------------------------------------|---------------------------------------------------------------------------------------|--|
|   | BETA Your feedback will help us to improve this service.                                                                                          |                                                                                       |  |
| 1 | <ul> <li>c Go back</li> <li>Pre-employment checks</li> <li>Add another note about the HPAN?</li> <li>Yes No</li> <li>Save and continue</li> </ul> |                                                                                       |  |
|   | Privacy policy Terms and conditions Accessibility Statement Cookles How                                                                           | w to create and publish jobs<br>© Crown copyright                                     |  |

### **Check the HPAN details**

This page gives you instructions for how to check the applicant's HPAN details.

To check, edit and confirm the applicant's HPAN details, complete the following steps:

- **1.** Select an answer:
  - <u>'Yes</u>'
  - '<u>No'</u>
- **2.** Select the 'Continue' button.

|   |                                                                                        |                                | You're viewing NHS BSA                 | fraining <u>Change</u> |  |
|---|----------------------------------------------------------------------------------------|--------------------------------|----------------------------------------|------------------------|--|
|   | NHS Jobs                                                                               |                                | Signed in as <u>I</u>                  | <u>iam M1</u> Sign Out |  |
|   | BETA Your feedback will help                                                           | us to improve this service.    |                                        |                        |  |
|   | <ul> <li>Go back</li> <li>Pre-employment checks</li> <li>Healthcare Profest</li> </ul> | sional Alert Notice            | es (HPANs)                             |                        |  |
|   | Date checked                                                                           | 26 January 2022                |                                        |                        |  |
|   | Subject of a HPAN?                                                                     | Yes                            |                                        |                        |  |
|   | Details of the HPAN                                                                    | Enter the details              | of the applicant's HPAN here.          |                        |  |
|   | Test                                                                                   | Testing 123                    |                                        |                        |  |
| 1 | Edit this information?                                                                 |                                |                                        |                        |  |
| 2 | Continue                                                                               |                                |                                        |                        |  |
|   | Privacy policy Terms and condit                                                        | ions Accessibility Statement C | cookies How to create and publish jobs | © Crown copyright      |  |

#### **HPAN check completed**

This page shows confirmation you have completed the applicant's HPAN check.

To start another pre-employment check, complete the following step:

**1.** Select a pre-employment check link.

|                                                                                                    | You're viewing NHSBSA Lee UAT <u>Change</u> |
|----------------------------------------------------------------------------------------------------|---------------------------------------------|
| NHS Jobs                                                                                                    | Signed in as Lee Mapes Sign Out             |
| BETA Your <u>feedback</u> will help us to improve this service.                                                            |                                             |
|                                                                                                    |                                             |
| Go back                                                                                                    |                                             |
| Pre-employment checklist for Lee Mapes                                                                                     |                                             |
| The applicant accepted your conditional job offer.<br>They now need to give pre-employment information before they can sta | rt their new job.                           |
| References                                                                                                    |                                             |
| References                                                                                                    | NOT STARTED                                 |
| Home address                                                                                                    | NOT STARTED                                 |
| Home address                                                                                                    | NOT STARTED                                 |
| Identity check                                                                                                    | NOT STARTED                                 |
| Inter Authority Transfer (IAL)                                                                                             | COMPLETED                                   |
| Right to work                                                                                                    |                                             |
| Right to work in the UK                                                                                                    | NOT STARTED                                 |
| Qualifications and registrations                                                                                           |                                             |
| Qualifications                                                                                                    | NOT STARTED                                 |
|                                                                                                    |                                             |
| Professional registrations                                                                                                 | COMPLETED                                   |
| Professional registrations Background checks                                                                               | COMPLETED                                   |
| Professional registrations Background checks Disclosure and Barring Service (DBS) check                                    | COMPLETED                                   |

**Tip:** To find out how to complete a pre-employment check. Go to the **'Complete pre-employment checks'** section of the <u>'Help and support for employers'</u> webpage.

You've completed the applicant's HPAN check and reached the end of this user guide.